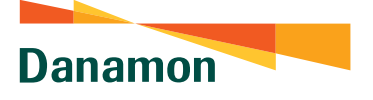

• • • • • •

## Flow Transaksi Dengan Software Token Untuk Transaksi ke Rekening yang Sudah Terdaftar/Rekening Favorit

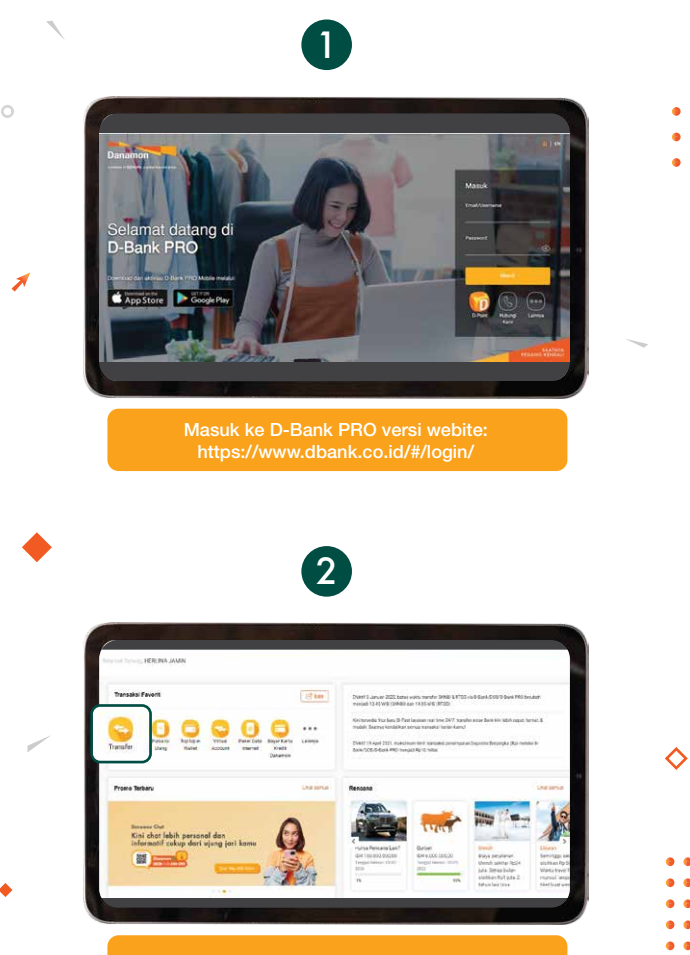

Pilih Transfe

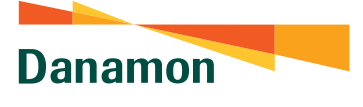

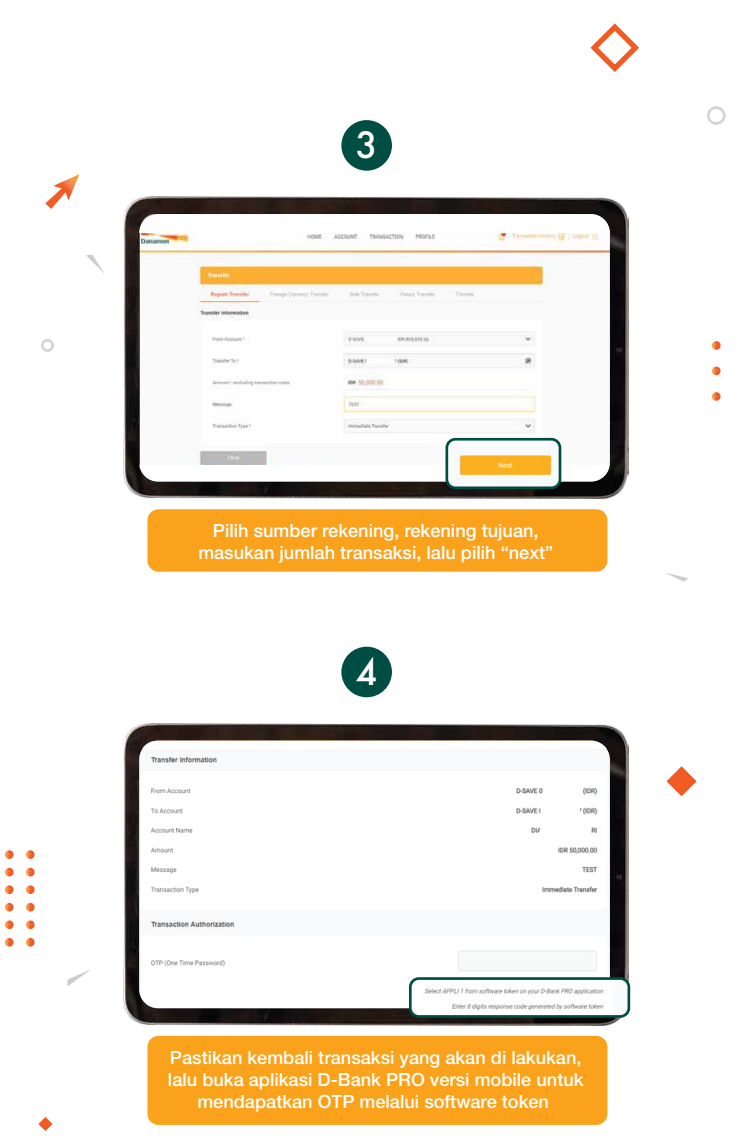

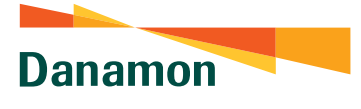

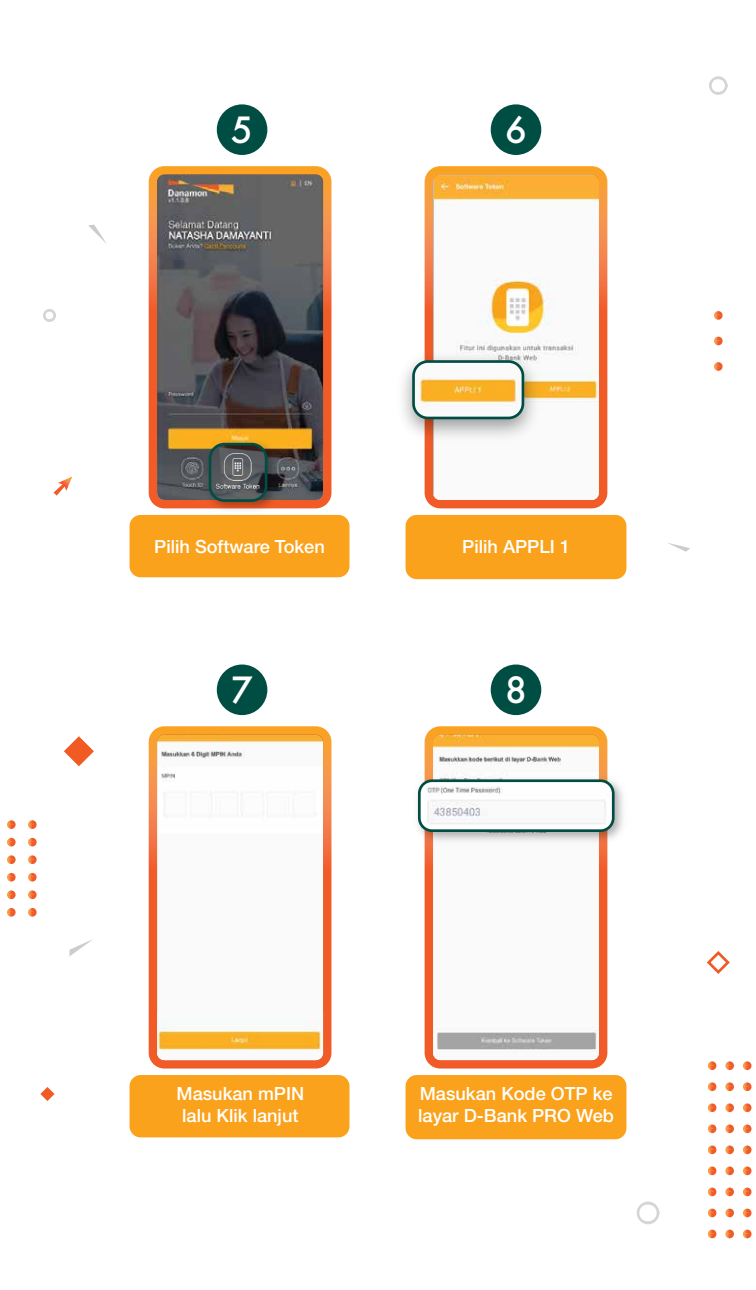

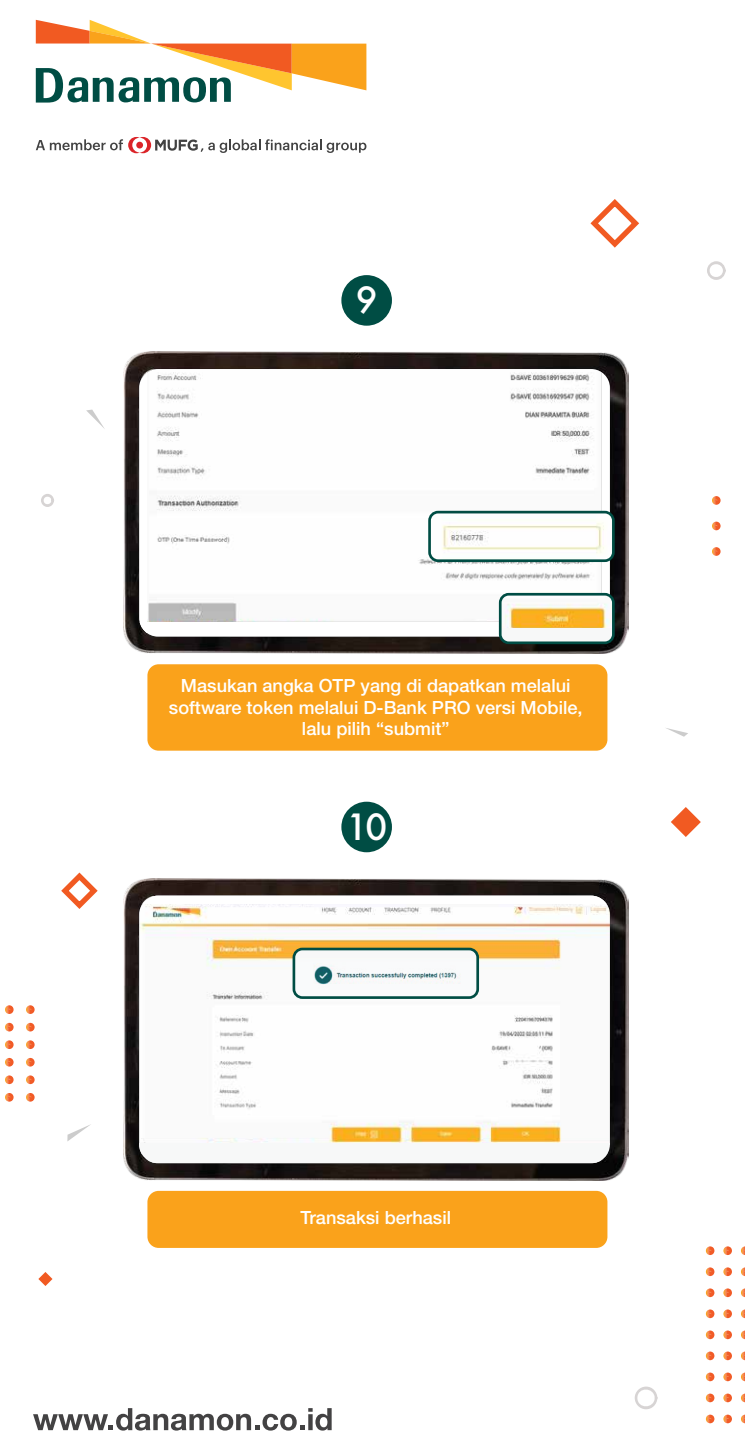

## Hello Danamon 1-500-090

PT Bank Danamon Indonesia Tbk merupakan peserta penjaminan LPS, terdaftar dan diawasi oleh OJK 💯 🔤 🕅

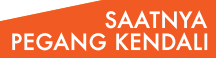

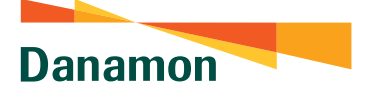

## Flow Transaksi Dengan Software Token Untuk Transaksi Ke Rekening Yang Belum Terdaftar

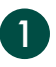

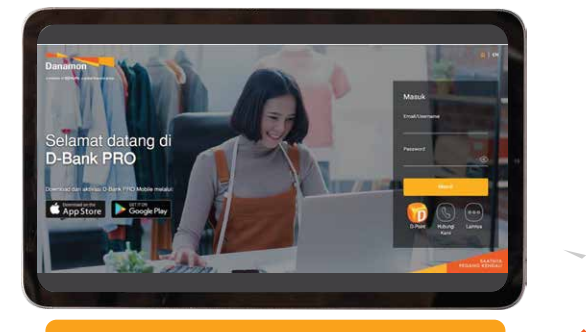

Masuk ke D-Bank PRO versi webite: https://www.dbank.co.id/#/login/

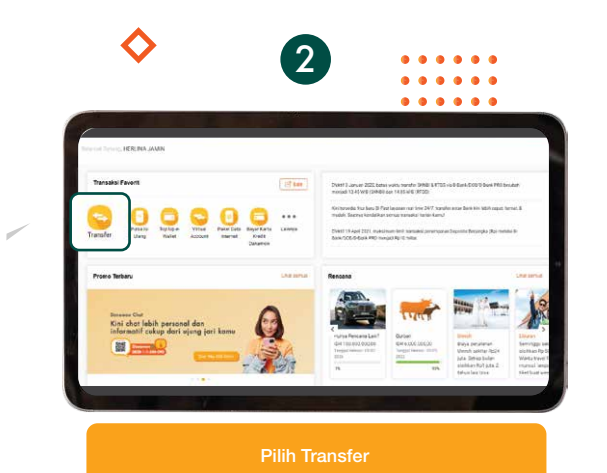

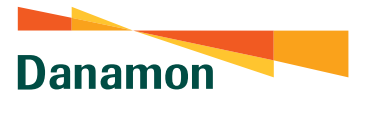

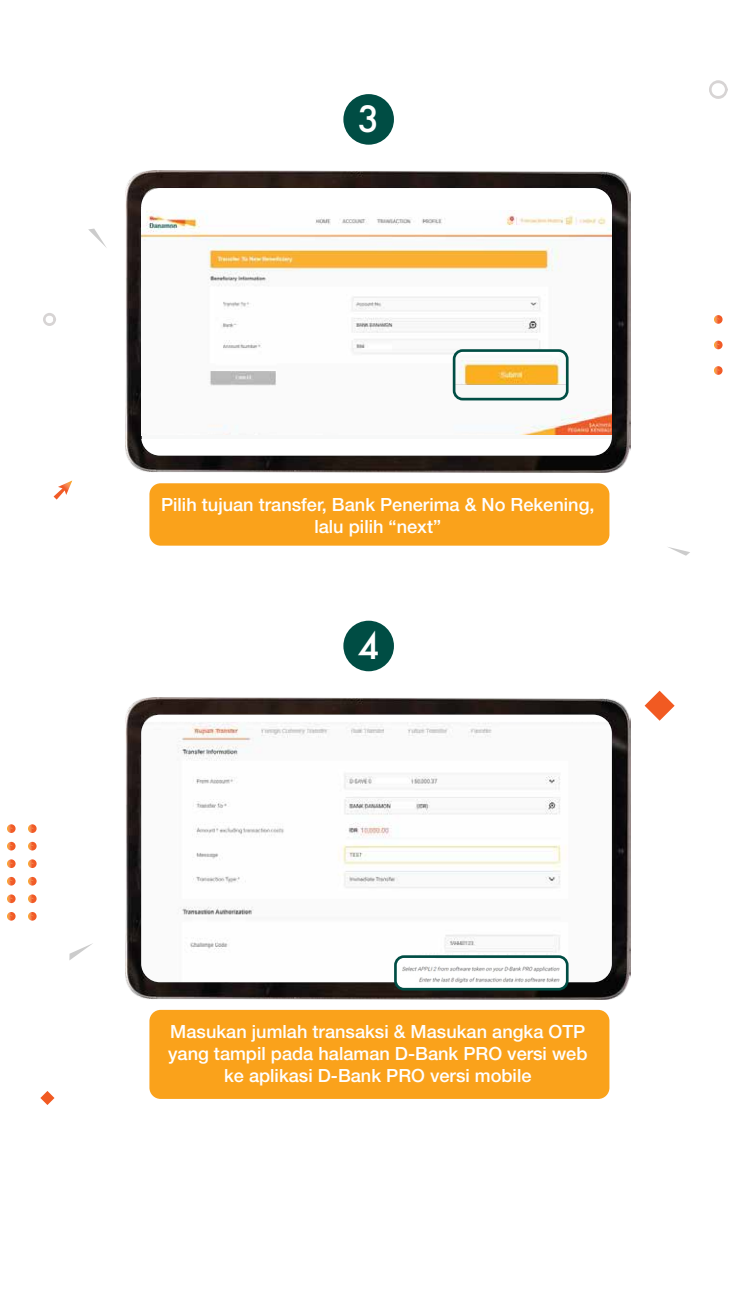

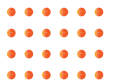

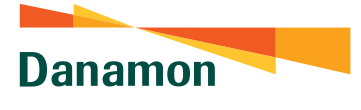

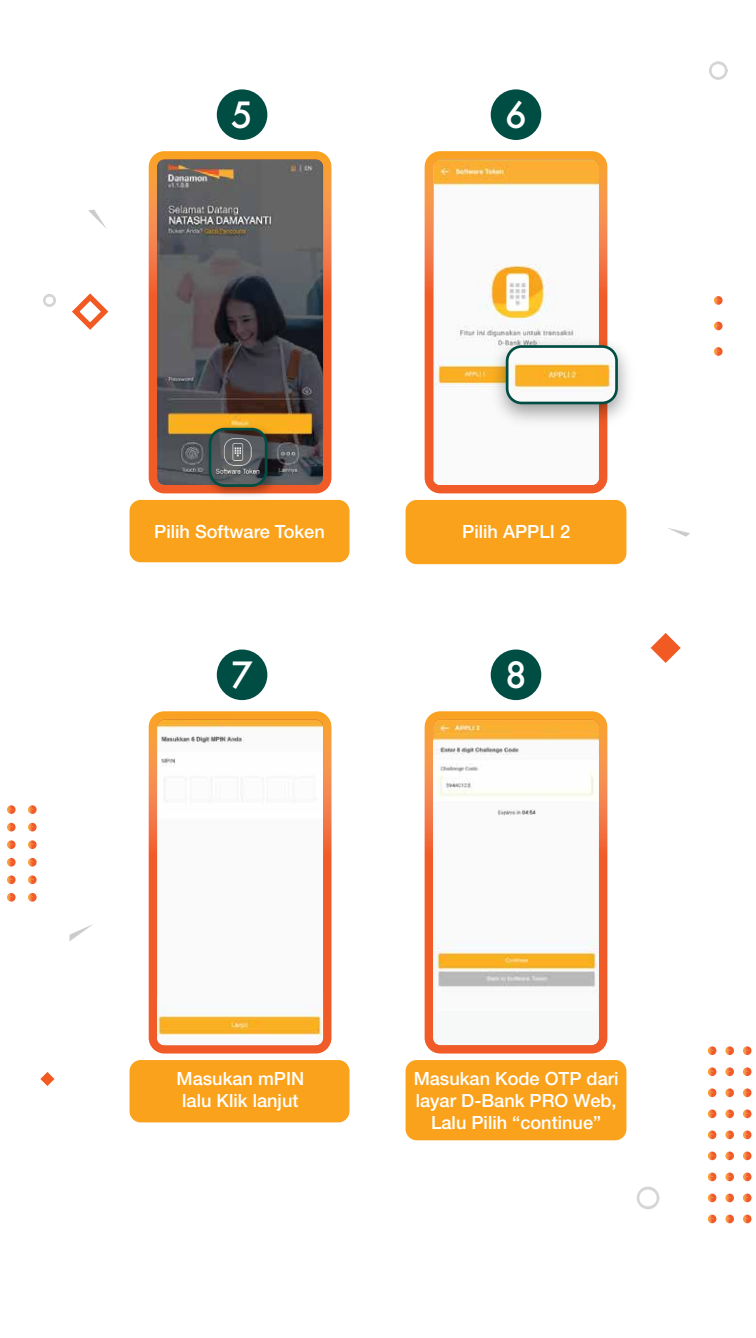

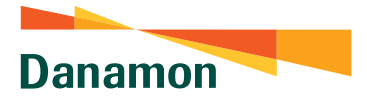

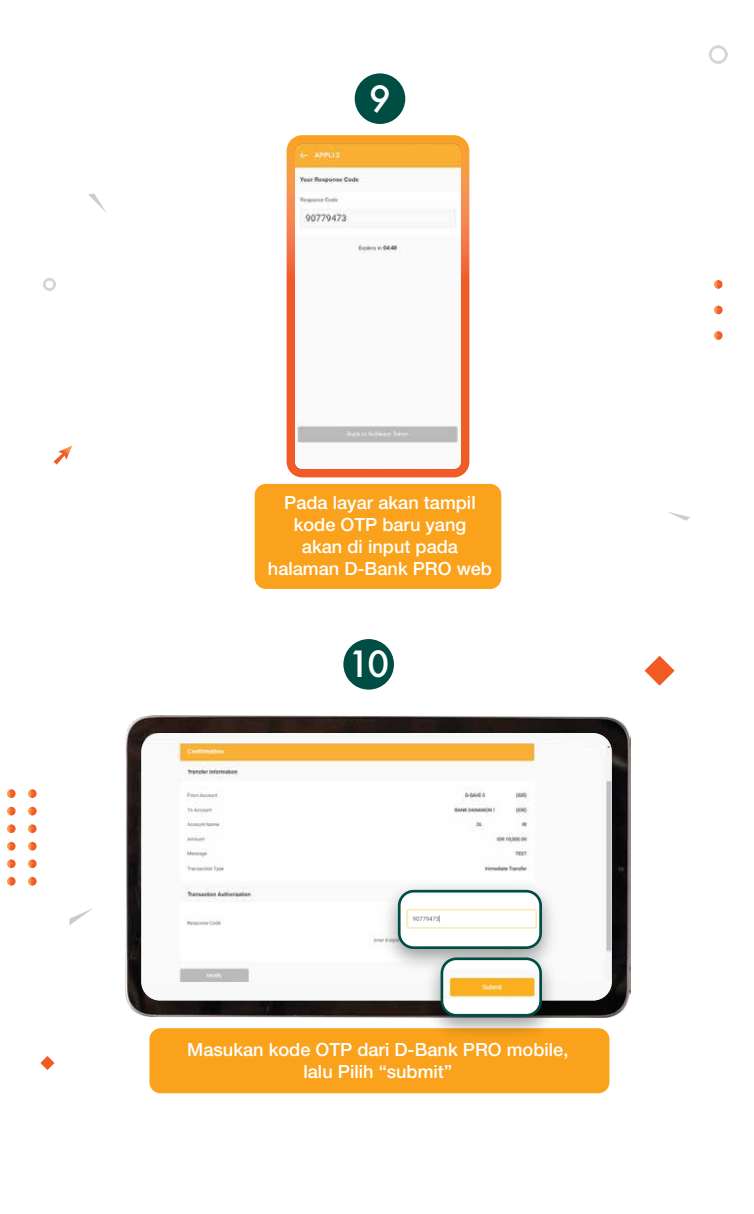

• • • • • • •

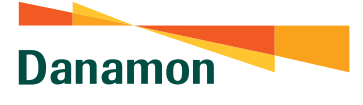

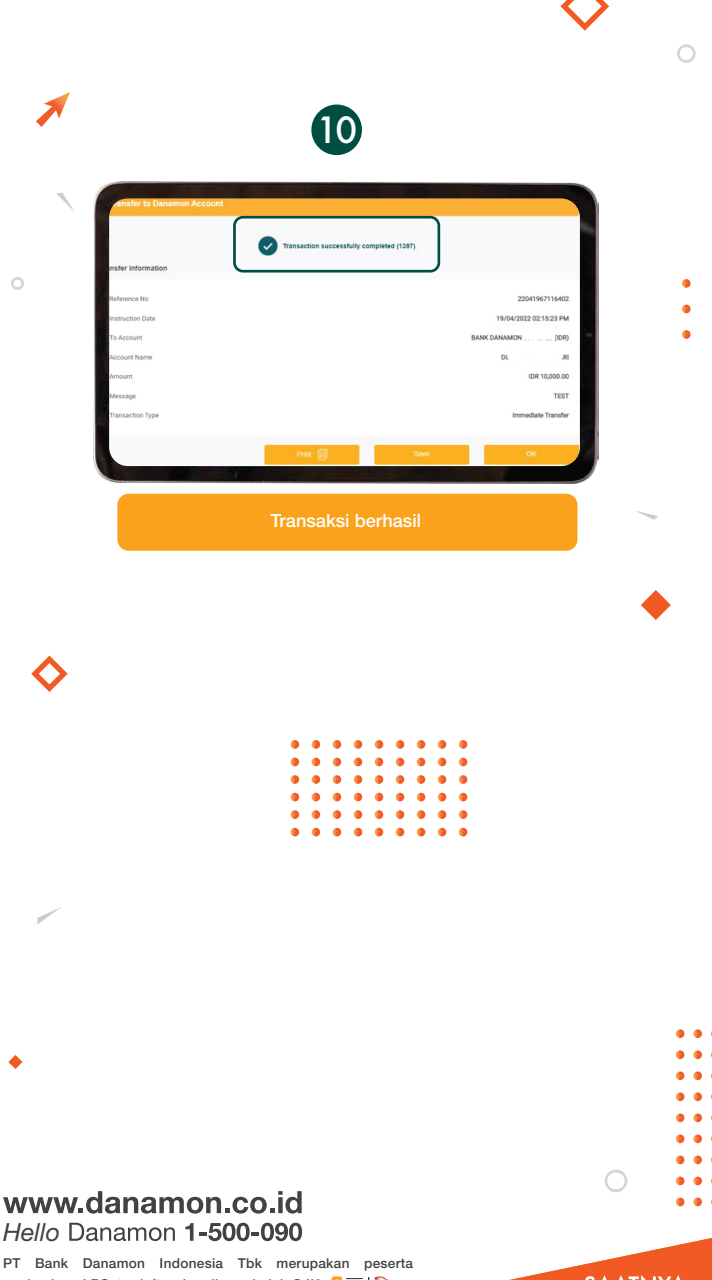

penjaminan LPS, terdaftar dan diawasi oleh OJK 62000 1000

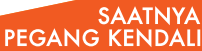